# Commons Version 2.27.0.0 eSNAP, MyBib, xTrain, and Commons Release Notes

# **New Features**

#### eSNAP

#### **Upload Science Screen Now Features Sortable Columns for Publications**

The *Upload Science* screen now features columns that are sortable. Clicking the arrows on the sortable columns will sort or reverse the sort of the data.

For the October Release, the sort will be as follows:

- Valid NIHMSID (No, Yes, Blank)
- Associate with this eSNAP (checked, unchecked)
- Citation Source (MY NCBI, NIHM, PUB MED, PMC, PD/PI Entered)

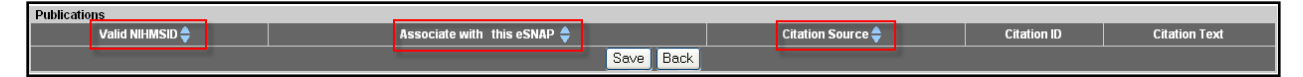

Figure 1: Upload Science Screen with Sortable Columns

#### eSNAP to Only Accept PDF Files for Upload

The Upload Science and Edit Business – SNAP and Other Progress Report Questions & Checklist screens will now only accept PDF files for upload. If a file format other than PDF is uploaded, the following message will display:

Invalid File Extension: doc

#### Personal Profile - Publications

#### List of Publications Screen Now Features Sortable Columns

The *List of Publications* screen now features columns that are sortable. Clicking the arrows on the sortable columns will sort or reverse the sort of the data. The columns that can be sorted and the default order of the data are as follows:

- Valid NIHMSID (No, Yes, Blank)
- Citation Source (MY NCBI, NIHM, PUB MED, PMC, PD/PI Entered)
- Grant Number (Activity code, IC, serial number)

• **Paper-Grant Association** (Proposed, Added to eSNAP, PI Confirmed, Rejected, Official, Null)

 Publications

 Valid NIHMSID 
 Citation Source 
 Citation ID
 Citation Text
 Grant # Sociation

 Citation NIHMSID 
 Citation ID
 Citation Text
 Grant # 
 Status 
 Action

Figure 2: List of Publications Sortable Columns

#### Ability to Add Citations in Commons Removed

Project Director/Principal Investigator (PD/PIs) are now unable to enter citations manually into eRA Commons and must use My NCBI's My Bibliography tool to manage their professional bibliographies. Additionally, all PD/PI entered citations that currently exist in Commons must be moved to My Bibliography prior to the October Release. PD/PI citations that were not moved to My NCBI (National Center for Biotecnology Information) system will no longer be visible in Commons.

**NOTE**: Please refer to the communications notice at <u>http://grants.nih.gov/grants/guide/notice-files/NOT-OD-10-103.html</u> for more details about this integration.

The steps to move citations to My NCBI – My Bibliography are as follows:

- Log in to eRA Commons at https://commons.era.nih.gov/commons/
- Click on the *Personal Profile* tab, then on the *Publications* tab, to read the *List of Publications*
- The **Citation ID** column displays the citation's PubMed Central Reference Number (PMCID) or PubMed reference number (PMID) (if available); if unavailable, the column will display the citation's NIHMS ID
- Copy the PMCID or PMID from Commons and paste it into the search field in My Bibliography and the system will automatically pull up the desired citation (provided that all information is entered accurately)

Additional information can be found at <u>http://era.nih.gov/ncbi/my\_ncbi.cfm</u>.

#### xTrain

#### Fellowship Grants to be Displayed Under Prior NRSA Support

In addition to data for the current award, data displayed on the *PHS 2271* form also will include all National Research Service Award (NRSA) support (both paper and electronic) including fellowship grants (F30, F31, F32, and F33) that a trainee had prior to the current award.

|                                                                                                  | UC 2274 OND N.                                                                                                    | 0.005 004                               |                                                    |                                            |                                                 |                               |                        |                     |                                                                    |  |  |  |  |  |
|--------------------------------------------------------------------------------------------------|----------------------------------------------------------------------------------------------------|-----------------------------------------|----------------------------------------------------|--------------------------------------------|-------------------------------------------------|-------------------------------|------------------------|---------------------|--------------------------------------------------------------------|--|--|--|--|--|
| 1                                                                                                | HS 22/1 OMBINO                                                                                                    | I. 3A25-001                             |                                                    |                                            |                                                 |                               |                        |                     |                                                                    |  |  |  |  |  |
|                                                                                                  | ndicates required fi                                                                                                    | ield                                    |                                                    |                                            |                                                 |                               |                        |                     |                                                                    |  |  |  |  |  |
|                                                                                                  |                                                                                                    |                                         |                                                    |                                            | Tra                                             | ainee Personal Info           | rmation                |                     |                                                                    |  |  |  |  |  |
| Fi                                                                                               | or every research training appointment or re-appointment, trainees should review and update their personal information by using the Personal Profile link at the top of this page. Except for the e-mail address, personal offormation may only be entered or modified by the trainee. |                                         |                                                    |                                            |                                                 |                               |                        |                     |                                                                    |  |  |  |  |  |
| L                                                                                                | Last Name, First Name, MI: Jones, P                                                                                                    |                                         |                                                    |                                            |                                                 |                               |                        |                     |                                                                    |  |  |  |  |  |
| A<br>A<br>A<br>A<br>C<br>C<br>C<br>C<br>C<br>C<br>C<br>C<br>C<br>C<br>C<br>C<br>C<br>C<br>C<br>C | ddress Line 1:<br>ddress Line 2:<br>ddress Line 3:<br>ddress Line 4:<br>ity, State, ZIP: , ,<br>ountry:<br>mail: <u>PJones@ems</u><br>hone:<br>tx:<br>pegree(s) Earned In<br>#                                                                                                    | ail.com<br>I Progress Comp<br>02/20     | <b>letion Date</b> Major Mino<br>05 /              | r Degree Complete<br>Y                     | d?                                              |                               |                        |                     |                                                                    |  |  |  |  |  |
| E                                                                                                | 'HD                                                                                                    | 05/20                                   | 05 /                                               | Y                                          |                                                 |                               |                        |                     |                                                                    |  |  |  |  |  |
|                                                                                                  |                                                                                                    |                                         |                                                    |                                            |                                                 |                               |                        |                     |                                                                    |  |  |  |  |  |
|                                                                                                  |                                                                                                    |                                         |                                                    |                                            | Name of                                         | f Specialty Boards            | (if applicable)        |                     |                                                                    |  |  |  |  |  |
|                                                                                                  |                                                                                                    |                                         |                                                    |                                            | Is the Trainee in                               | a dual-degree prog            | gram (e.g. M.D./Ph.    | D.)?                |                                                                    |  |  |  |  |  |
| 0                                                                                                | No OYes                                                                                                    |                                         |                                                    |                                            |                                                 |                               |                        |                     |                                                                    |  |  |  |  |  |
|                                                                                                  |                                                                                                    |                                         |                                                    |                                            |                                                 | Prior NRSA Supp               | oort                   |                     |                                                                    |  |  |  |  |  |
| lf<br>ai                                                                                         | the trainee has prev<br>nd then click on the                                                                                                    | viously received s<br>"Verify NIH Suppo | upport from Kirschstein<br>ort' submenu and follow | -NRSA training gra<br>the instructions for | nt or fellowship, it wi<br>verifying NIH suppor | ll be listed in the tal<br>t. | ble below. If the list | of prior support is | incomplete or incorrect, please go to the Admin tab, Accounts tab, |  |  |  |  |  |
|                                                                                                  | Grant #                                                                                                    | ARRA                                    | PI                                                 | Appointment<br>Start Date                  | Appointment End<br>Date                         | Stipend/Salary<br>Amt         | Degree Level           | Status              |                                                                    |  |  |  |  |  |
| 3                                                                                                | F30 RZ 28199-1                                                                                                    |                                         | PETERSEN, JAMES                                    | 08/01/2008                                 | 04/30/2009                                      | 8217                          | PRE-BAC                | Accepted            |                                                                    |  |  |  |  |  |
| 3                                                                                                | F33 RZ 89711-1                                                                                                    |                                         | SUMNER, GM                                         | 10/07/2007                                 | 07/10/2008                                      | 28055                         | POST-DOC               | Terminated          |                                                                    |  |  |  |  |  |

Figure 3: Prior NRSA Support On PHS 2271 Form

Fellowship grants also will be listed under the Other PHS Service Obligation Support section of the Termination Notice form.

#### KM1 Institutional Career Development Awards Supported in xTrain

National Institute of Health (NIH) has added a new K (Careen Development) activity code (KM1) to support institutional career development awards using Recovery Act funds. xTrain has been modified to accept KM1 appointments. The KM1 award will be treated in the same manner in xTrain as K12 and KL2 awards.

#### KM1 Activity Type Listed on the My Grants Screen

The activity code supported in the xTrain document accessed through the *My Grants* screen will now include KM1 in its list of supported activity codes. KM1 represents institutional career development awards using Recovery Act funds.

|                 | e              | Electroni<br>RA<br>Sponsored by | c Research A<br>CO<br>National Inst | dministrat<br>mmm(<br>tutes of Hea | on<br>DnS    | Version       | 2.26.01 |          |             |         |
|-----------------|----------------|---------------------------------|-------------------------------------|------------------------------------|--------------|---------------|---------|----------|-------------|---------|
| Home            | e Admin        | Institution Profile             | Personal Profile                    | Status eSNAP                       | Internet Ass | sisted Review | xTrain  | Links el | RA Partners | Help    |
|                 | My Gran        | ts                              |                                     |                                    |              |               |         |          |             |         |
| My<br>List of A | Grant          | S<br>odes currently sup         | ported in xTrain                    |                                    |              |               |         |          |             |         |
| 1-1 0 لکا       | f <b>1</b> 1L2 |                                 |                                     |                                    |              |               |         |          |             |         |
| ľ               | Number         | Project                         | Start Date 🌲 🛛 🛔                    | Project End D                      | ate 🌲 👘      | Program Dire  | ector 🔶 |          | Project 1   | Title 🔶 |

Figure 4: Link To List of Activity Codes Currently Supported In xTrain

| Activity Codes Supported in xTrain<br>(as of July 2010) |               |  |  |  |  |  |  |  |  |
|---------------------------------------------------------|---------------|--|--|--|--|--|--|--|--|
|                                                         | Activity Code |  |  |  |  |  |  |  |  |
|                                                         | T32           |  |  |  |  |  |  |  |  |
|                                                         | T35           |  |  |  |  |  |  |  |  |
|                                                         | Т90           |  |  |  |  |  |  |  |  |
|                                                         | TL1           |  |  |  |  |  |  |  |  |
|                                                         | TU2           |  |  |  |  |  |  |  |  |
|                                                         | T34           |  |  |  |  |  |  |  |  |
|                                                         | T15           |  |  |  |  |  |  |  |  |
|                                                         | KL2           |  |  |  |  |  |  |  |  |
|                                                         | К12           |  |  |  |  |  |  |  |  |
|                                                         | KM1           |  |  |  |  |  |  |  |  |
|                                                         | R25           |  |  |  |  |  |  |  |  |
|                                                         | R90           |  |  |  |  |  |  |  |  |
|                                                         |               |  |  |  |  |  |  |  |  |

Figure 5: Activity Codes Supported In xTrain

In addition, the KM1 activity code will also be included in the text for the *Trainer Roster* screen as follows:

Termination notices should not be used for K12, KL2, KM1, R90, and R25s unless specifically instructed to do so by the NIH awarding IC. If an appointment ends early, the PD/PI should document the new end date by submitting an amended appointment form.

| Trainee Roster                                                                                                    |
|----------------------------------------------------------------------------------------------------|
| Notes and Tips:                                                                                                    |
| Termination notices should not be used for K12, K12, K11 R90 and R25s unless specifically instructed to do so by the NIH awarding IC. If an appointment ends early, the PD/PI should document the new end date by submitting an amended appointment form. |

Figure 6: Trainee Roster Notes and Tips

#### **Modified Process for Early Termination**

Currently, if a trainee terminates early and there is an existing future appointment, reappointment, or amendment for the same trainee, the future appointment would have the early termination date.

This process has been modified so that if trainee terminates early only the appointment that is being terminated, as well as all previous appointments, would get terminated with the early termination date. Any future appointments, including the ones in the same budget period, will not get terminated.

In addition, the **Initiate TN** link in the **Action** column of the *Trainee Roster* screen will not display if there is an existing Work in Progress (WIP) appointment for the same trainee.

**NOTE:** The current process for regular terminations will not change. For example, if Year Two is terminated, and there is a Year Three appointment, both will be terminated with the Year 3 end date (i.e., last appointment end date).

#### Ability to Submit Appointments to the Agency in Batch

Currently, PD/PI can submit only one training appointment to the Agency at a time. xTrain has been modified to give PD/PIs the ability to submit appointments to the Agency in batch.

If there is an error or a warning, the PD/PI will be able to review errors and warnings for each appointment.

If a validation error is generated for one appointment in the batch, the PD/PI will be presented with an option to de-select this appointment from the batch and re-submit all other appointments that don't have errors or that have only warnings.

A new *Pending Submissions* screen has been added to xTrain, and it is accessible from the *My Grants* screen by selecting the **View Pending Submissions** link.

| Electronic Research Administration         Welcome smithio         Institution: UNIVERSITY OF MINNESOTA TWIN CITIES         Sponsored by National Institutes of Health         Version 2.27.01         Home Admin Institution Profile Status eSNAP Internet Assisted Review         My Grants |                               |                                          |  |                          |                                               |  |  |  |  |  |  |
|----------------------------------------------------------------------------------------------------|-------------------------------|------------------------------------------|--|--------------------------|-----------------------------------------------|--|--|--|--|--|--|
| List of Activity Codes currently supported in xTrain                                                                                                    |                               |                                          |  |                          |                                               |  |  |  |  |  |  |
| Number Project Start Date 🔶 Project End                                                                                                    | Date 🜲 🛛 Program Director 🌲 📄 | Project Title ≑                          |  | Includes ARRA Grant(s) 🔷 | Action                                        |  |  |  |  |  |  |
| T29 RZ 001234 07/01/1994 06/30/2009                                                                                                    | FRANCIS, WILLIAM CARD         | IOVASCULAR IRREGULARITIES AND PREVENTION |  | <b>_</b> _               | View Trainee Roster<br>View Pending Submissio |  |  |  |  |  |  |

Figure 7: My Grants Screen With View Pending Submissions Link

| Home Adr            | Electr<br>PRA<br>Sponsored<br>in Institution Pr<br>Grants<br>g Submiss | by National<br>ofile Personal | rch Adm<br>On<br>Institute<br>Profile Stat |                    | Welcome smithj0<br>Institution: UNIVERSITY OF MINNESOTA<br>Authority: IAR PI | Log-out         |                   |                |                    |         |                                                         |  |                           |        |
|---------------------|------------------------------------------------------------------------|-------------------------------|--------------------------------------------|--------------------|------------------------------------------------------------------------------|-----------------|-------------------|----------------|--------------------|---------|---------------------------------------------------------|--|---------------------------|--------|
| Select All<br>Reset | Application<br>Trainee Name                                            | Appointment<br>Type           | Appoir<br>Start Date                       | itment<br>End Date | Highest<br>Degree<br>(s)                                                     | Degree<br>Level | Stipend<br>Salary | Tuitioi<br>Fee | <sup>n</sup> Trave | I Total | Action                                                  |  | Submit to Agency Comments |        |
| 3T29RZ00123         | 4-15 (Budget Peri                                                      | iod: 07/01/2008-0             | 06/30/2009)                                |                    |                                                                              |                 |                   |                |                    |         |                                                         |  |                           |        |
|                     | Jefferson,<br>Thomas                                                   | Reappointment                 | 109/01/2008                                | 06/30/2009         | MPH                                                                          | PRE-<br>DOC     | 17310             | 7738           | 1400               | 26448   | View 2271<br>Process 2271                               |  |                           | *      |
| 3T29RZ00123         | 4-13 (Budget Peri                                                      | iod: 07/01/2007-0             | 06/30/2008)                                |                    |                                                                              |                 |                   |                |                    |         |                                                         |  |                           |        |
|                     | Madison,<br>James D.                                                   | Amendment                     | 10/01/2007                                 | 04/18/2008         | MPH                                                                          | POST-<br>DOC    | 20348             | 7738           | 1400               | 29486   | <u>View 2271</u><br><u>View Payback</u><br>Process 2271 |  |                           | ×      |
|                     | Zimmerman,<br>R.W.                                                     | New                           | 06/15/2008                                 | 06/30/2008         | MPH                                                                          | POST-<br>DOC    | 1542              | 0              | 0                  | 1542    | <u>View 2271</u><br>View Payback<br>Process 2271        |  |                           | A<br>V |
|                     | Select and Submit                                                      |                               |                                            |                    |                                                                              |                 |                   |                |                    |         |                                                         |  |                           |        |

Figure 8: Pending Submissions Screen

| <i>.</i>                                               |                                                                                                    |                                       |                              |                   |                          |                 |                   |                  |        |        |                                                  |              |                  |           |             |            |       |  | _        |
|--------------------------------------------------------|----------------------------------------------------------------------------------------------------|---------------------------------------|------------------------------|-------------------|--------------------------|-----------------|-------------------|------------------|--------|--------|--------------------------------------------------|--------------|------------------|-----------|-------------|------------|-------|--|----------|
| Pending                                                | l Submissi                                                                                                    | ons                                   |                              |                   |                          |                 |                   |                  |        |        |                                                  |              |                  |           |             |            |       |  | <b>_</b> |
| Select All<br>Reset                                    | Application<br>Trainee Name                                                                                                    | Appointment<br>Type                   | Appoin<br>Start Date         | tment<br>End Date | Highest<br>Degree<br>(s) | Degree<br>Level | Stipend<br>Salary | l Tuitior<br>Fee | Trave  | I Tota | Action                                           |              |                  |           | Submit to A | gency Comn | nents |  |          |
| 1729RZ001234-15 (Budget Period: 07/01/2008-06/30/2009) |                                                                                                    |                                       |                              |                   |                          |                 |                   |                  |        |        |                                                  |              |                  |           |             |            |       |  |          |
| V                                                      | Jefferson,<br>Thomas                                                                                                    | Reappointmen                          | t 09/01/2008                 | 06/30/2009        | MPH                      | PRE-<br>DOC     | 17310             | 7738             | 1400   | 2644   | 8 <u>View 2271</u><br>Process 2271               |              |                  |           |             |            |       |  | 4        |
| 3T29RZ001234                                           | -15 (Budget Peri                                                                                                    | od: 07/01/2007-1                      | 86/30/2000)                  |                   |                          |                 |                   |                  |        |        |                                                  |              |                  |           |             |            |       |  | _        |
| Appointme<br>- Trainee has<br>(ID: 200015)             | Appointment validation warnings for Madison, James D.:<br>- Trainee has not entered a PhD, MD, or equivalent degree required for this postdoctoral appointment. Trainee must enter this information on Personal Profile screen in eRA Commons.<br>(D: 200015)                                                                                                    |                                       |                              |                   |                          |                 |                   |                  |        |        |                                                  |              |                  |           |             |            |       |  |          |
| V                                                      | Madison,<br>James D.                                                                                                    | Amendment                             | 10/01/2007                   | 04/18/2008        | мрн                      | POST-<br>DOC    | 20348             | 7738             | 1400   | 2948   | View 2271<br>6 View Payback<br>Process 2271      |              |                  |           |             |            |       |  |          |
| Appointme<br>- Trainee has<br>(ID: 200015)             | nt validation warr<br>not entered a Phí                                                                                                    | iings for Zimmei<br>D, MD, or equival | rman, R.W.:<br>lent degree r | equired for 1     | this post                | idoctoral       | appoin            | tment.           | Traine | e musi | enter this informatio                            | n on Persona | al Profile scree | en in eRA | Commons.    |            |       |  |          |
| ঘ                                                      | Zimmerman,<br>R.W.                                                                                                    | New                                   | 06/15/2008                   | 06/30/2008        | мрн                      | POST-<br>DOC    | 1542              | 0                | 0      | 1542   | <u>View 2271</u><br>View Payback<br>Process 2271 |              |                  |           |             |            |       |  |          |
|                                                        | Fix Warnings, Continue or Cancel                                                                                                    |                                       |                              |                   |                          |                 |                   |                  |        |        |                                                  |              |                  |           |             |            |       |  |          |
|                                                        | You have appointment validation warnings. Appointments with warnings may be submitted<br>at your discretion. If you want to continue and submit the selected appointments, press the<br>"Continue" button. Note that you can uncheck any appointments that you don't want to<br>submit. Press the "Cancel" button if you do not wish to submit any appointments. |                                       |                              |                   |                          |                 |                   |                  |        |        |                                                  |              |                  |           |             |            |       |  |          |

Figure 9: Pending Submissions Screen with Warning Message

### Commons

#### Federal Financial Report (FFR) Pilot for Select Institutions

The Federal Financial Report (FFR - SF425) is replacing the Financial Status Report (FSR - SF269). In the near future, a new FFR/FSR tab in eRA Commons will allow grantee organizations to submit Federal Financial Reports (FFRs) electronically. Several organizations have volunteered to participate in a pilot of the Commons FFR feature from August until the next software release in October. Organizations participating in the pilot will be automatically redirected to the FFR feature if they try to select FSR. Pending successful completion of the pilot phase and the July and October software releases, FFR will be opened to all NIH grantee institutions as of the October release.

#### FSR Mechanism for ARRA and non-ARRA Funded Grants and Supplements

Commons will allow users to submit one *Financial Status Report* (FSR) when both the parent grant and supplement(s) are ARRA funded. If the supplement is completed before the parent grant, it will not be included in the search for due *FSR*s until the parent grant is completed. When the parent grant is completed, both the parent and the supplement will show up in the search for due *FSR*s.

# Modification to NI/ESI Status Calculations Based Upon Specific Account Roles

If PI, IAR, Trainee, and/or Post Doc roles are added to a person's account, the NI/ESI eligibility status, located on the *Personal Profile – Degrees/Residency* screen, will be calculated and updated where applicable. The New Investigator (NI) eligibility status will be updated in the NIH internal system.

#### IPF Screen to Display All Institutions as eSNAP Eligible

The submission of eSNAP is now mandatory for SNAP awards. All institutions will be made to complete an eSNAP. The mechanism that allowed Signing Official (SOs) to enable or disable eSNAP for an institution will be removed.

# Fixes

### eSNAP

### Save & New Button Not Working Properly in Edit Business – All Personnel

Previously, when data was entered into the *Edit Business* – *All Personnel* screen in *eSNAP* and the **Save & New** button was clicked, the information was saved, but the data fields were not cleared for the entry of new data.

#### Resolution

This issue has been fixed. When the **Save & New** button is clicked after entering data, the data will be saved, and the data fields will be cleared so that additional data can be entered and saved.

#### Inclusion Enrollment Report Table Not Calculating/Pre-Populating Data Entry Information in Total Fields

Previously, when any of the enterable fields were updated in the *Inclusion Enrollment Form*, the **Total of All Subjects** fields were not reflecting the changes and automatically calculating the new values.

#### Resolution

This issue has been fixed. The values of **Total of All Subjects** fields will be automatically calculated and displayed based on updates made to the form.

## xTrain

# Initiate TN and Amend 2271 Links Display for an Appointment When an Amendment is Created and in WIP

Previously, when an amendment has been created for an accepted appointment, re-appointment, or another amendment, and this newly created amendment is still in WIP status, the **Amend 2271** and **Initiate TN** links were displaying for the appointment in the **Action** column of the *Trainee Roster* screen.

Additionally, the **Amend** link was displaying even if the termination process had been initiated (i.e., Termination in WIP status exists for the appointment).

#### Resolution

This issue has been fixed. When an amendment that was created for original appointment is in WIP status or the termination process has been initiated and is in WIP status, the **Initiate TN** and **Amend 2271** links will not be displayed.